## **C2110** UNIX and programming

4<sup>th</sup> lesson

**Processes** 

#### Petr Kulhánek

kulhanek@chemi.muni.cz

National Centre for Biomolecular Research, Faculty of Science, Masaryk University, Kamenice 5, CZ-62500 Brno

4<sup>th</sup> lesson

-1-

C2110 UNIX operating system and programming basics

#### Contents

#### Processes

- process, processor, multitasking, monitoring
- process execution, PATH variable
- Process communication with the environment
  - standard input and output, error output, redirection, pipes, commands

## Processes

#### **Computer scheme**

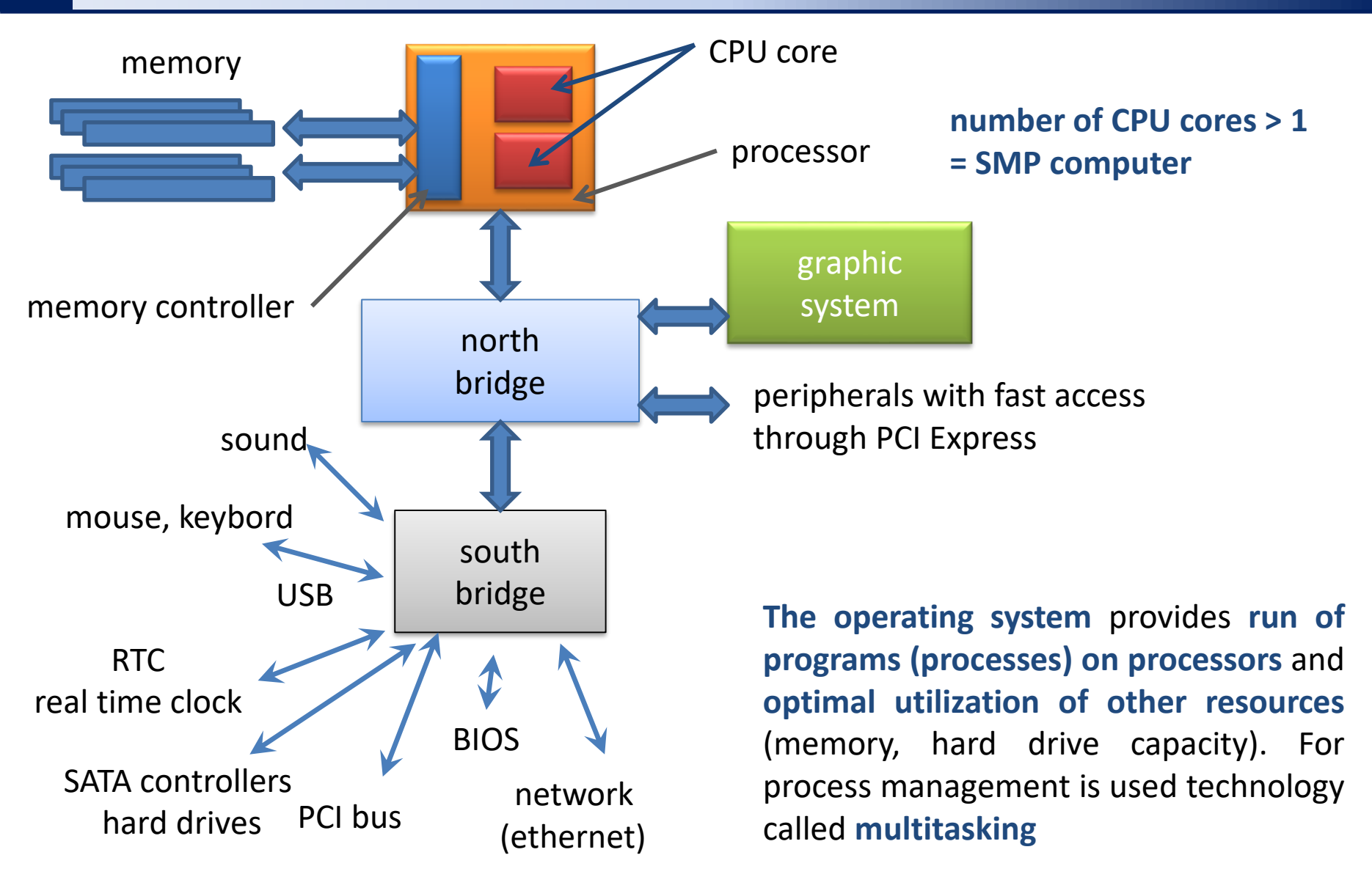

### **Processes and multitasking**

**Process** is in computer science a term for **running instance of a computer program**. Process is **located in RAM** of computer in a form of a **sequence of machine instructions**, which are **executed by a processor**. It contains not only the code of a running program, but also dynamically changing data, that are handled by a process. One program can run multiple times as processes with different data (for example, a web browser displaying different web pages). **Management of processes is handled by operating system**, that ensures isolated run of the processes, OS alocates system resources and allows users to manage processes (execution, termination, etc.).

Multitasking (used in a multiprocessing system) in computer science indicates ability of operating system to perform several processes at the same time (at least seemingly). Kernel of the operating system very quickly switches between running processes on a processor or processors, so an user has impression that more processes run at the same time.

#### adapted from wikipedia.org

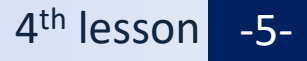

### **SMP - Symmetric multiprocessing**

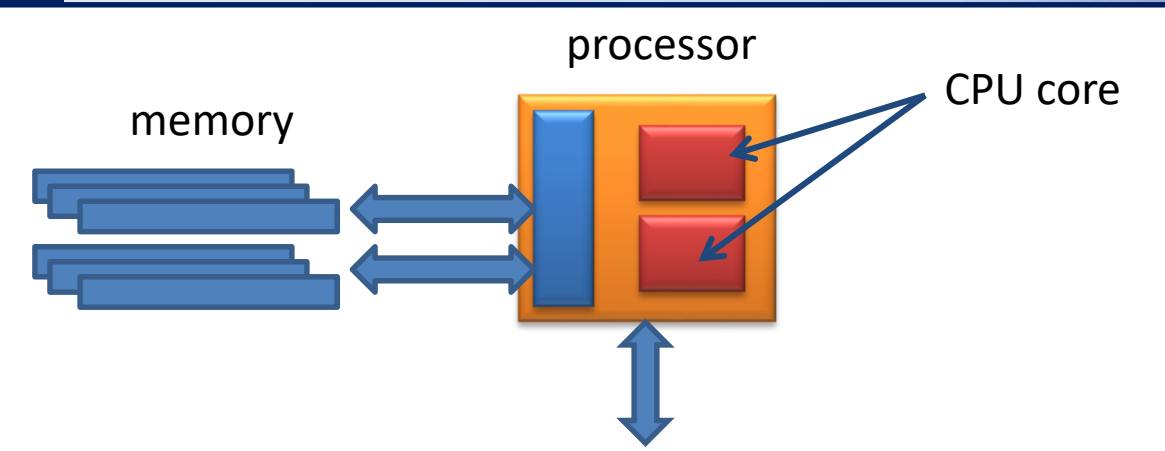

CPU – Central Processing Unit

In the past, the processor speed had been improved by design changes which allowed to increase CPU clock rate and thus to speed up execution of the program. This strategy reach its limits (reliability, heat losses, ...) a few years ago. Thus the computational power was improved by putting more CPU (cores) on the same chip (since 2005 for x86). **Therefore, today's computers are multiprocessors systems**.

**Symmetric multiprocessing** (SMP) is in computer science term for type of **multi-processor systems**, where all processors are equivalent. Increasing number of processors, which share the same memory, leads to **improvement of computer performance**, although not in a linear manner, since some part of power is consumed on overhead (locking data structures, processors control and their mutual communication).

adapted from wikipedia.org

### List of running processes

#### **Commands for processes listing:**

ps lists processes running in a given terminal or filtered by user specifications
 (ps -u user\_name)

**Top** continuously displays processes sorted by CPU load (termination by the q key)

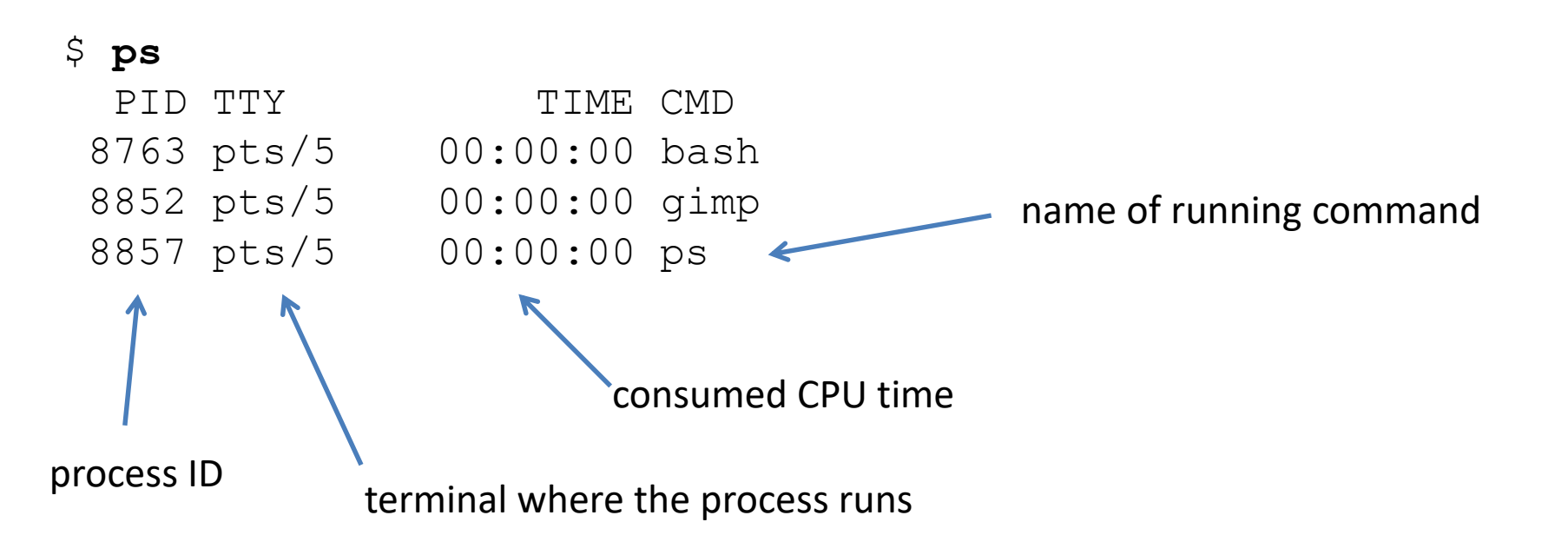

### List of running processes - top

The **top** command monitors running processes in regular intervals. top is terminated by the **q** (quit) key.

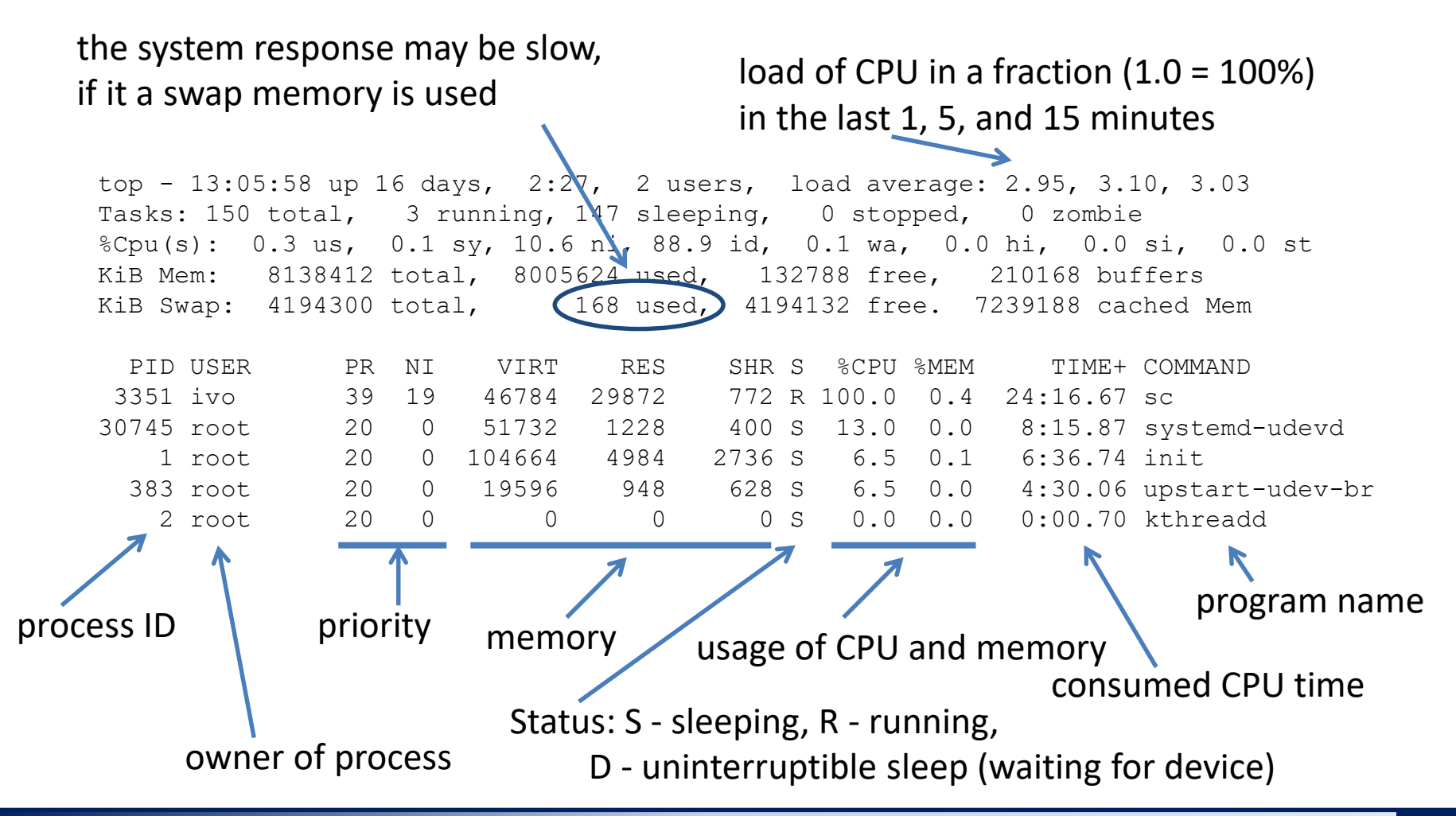

C2110 UNIX operating system and programming basics

### **Command and application run**

To run a command by a shell, the shell has to know a path to the file that contains binary program or script.

1. First, path to a command is searched in a table with already used commands:

| \$ hash |         |                          |  |  |  |  |
|---------|---------|--------------------------|--|--|--|--|
| hits    | command | Table can be deleted by: |  |  |  |  |
| 1       | /bin/rm | \$ hash -r               |  |  |  |  |
| 3       | /bin/ls |                          |  |  |  |  |

2. If a command is not found, then a shell searchs a command file in directories listed in the system variable **PATH**, where individual paths are separated by a colon.

\$ echo \$PATH

Order of directory search

.../usr/local/bin:/usr/sbin:/usr/bin:/sbin:/bin

Path to command or application, if it exists, can be accessed by the type or whereis commands:

\$ type ls Command ls is saved in the file /bin/ls
/bin/ls
\$ type pwd
pwd is a shell builtin

### **Modification of PATH variable**

\$ export PATH=/my/path/to/my/commands:\$PATH

#### Manual modification of PATH variable

Se The path to the directory with your commands, which will be possible to execute without typing a path.

#### Paths have to be always absolute!

(usage of relative paths is serious security risk)

Separator

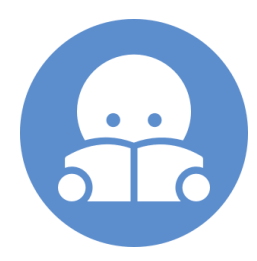

The default value of the **PATH** variable (needed to find a system commands)

#### Automatic modification of the PATH variable

Automatic modification of the variable PATH (and possibly other system variables) is performed by the **module** command:

\$ module add vmd

### **Commands and applications run...**

#### User programs and scripts

- \$ ./muj\_script
- \$ ~/bin/my\_application

#### **Redirection of program output**

\$ kwrite &> /dev/null #

Name of program or script must be given

with the path (relative or absolute).

Redirection is specified at the end of the command (after arguments)

\$ gimp &> /dev/null & </br>

Running of applications in background ampersand is given at the end (after arguments

#### Terminal (useful shortcuts):

| Ctrl + C | it sends the SIGINT (interrupt) signal to running process |
|----------|-----------------------------------------------------------|
|          | the process is usually terminated                         |
| Ctrl + D | it closes an input stream of running process              |
| Ctrl + Z | suspends run of process, the fate of the process can be   |
|          | controlled using commands <b>bg, fg, disown</b>           |

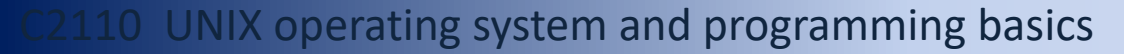

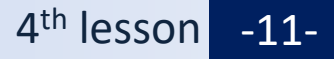

### **Exercise** I

- 1. Print a table of already used commands (a list should be empty)
- 2. Run the ls command and again print the table with already used commands.
- 3. Where is a file that contains the program for the ls command? Use the type and whereis commands. What is difference between these two commands?
- 4. What is the size and permissions of the file that contains the program ls.
- 5. Print the content of the PATH variable (echo \$ PATH)
- 6. Is the nemesis program listed in the PATH directories?
- 7. Add the nemesis module.
- 8. List contents of the variable PATH again.
- 9. What is the path with the nemesis program?
- 10. What is the size and permissions of the file containing program nemesis?
- 11. Create a copy of the program Is into your home directory with name 'my\_ls'.
- 12. Run the program my\_ls.
- 13. Remove permissions for execution from the my\_ls file.
- 14. Try to run the my\_ls program again. What will happen?

### **Process in environment**

**Process** is able to communicate with environment in various ways:

- GUI (Graphical User Interface = using the appropriate API)
- signals, shared memory, MPI (Message Passing Interface), etc.
- Standard streams

One of possibilities is to read input data from the **standard input stream**, print output data to the **standard output or error stream**.

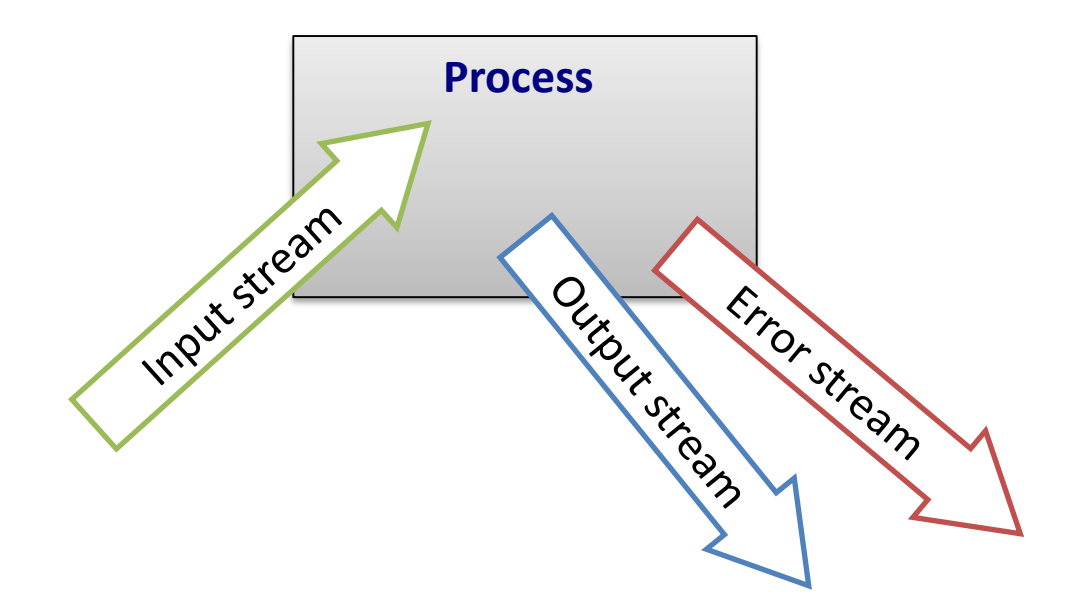

#### **Standard streams**

**Input-output streams** of the process are used to **communicate** with the environment. Each process opens **three standard streams**:

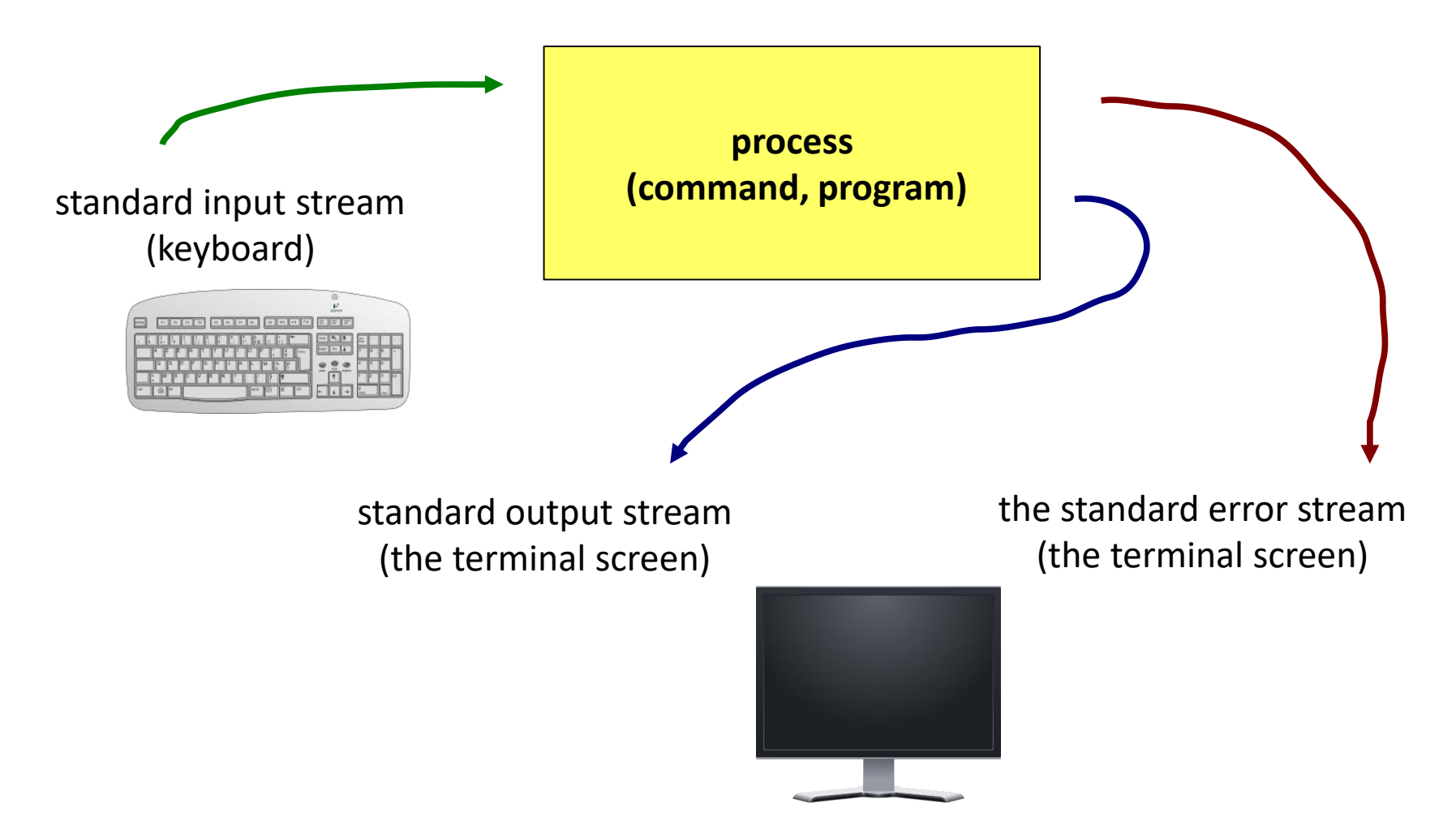

### Redirection

Input-output streams is possible to redirect to use files instead of keyboard or monitor.

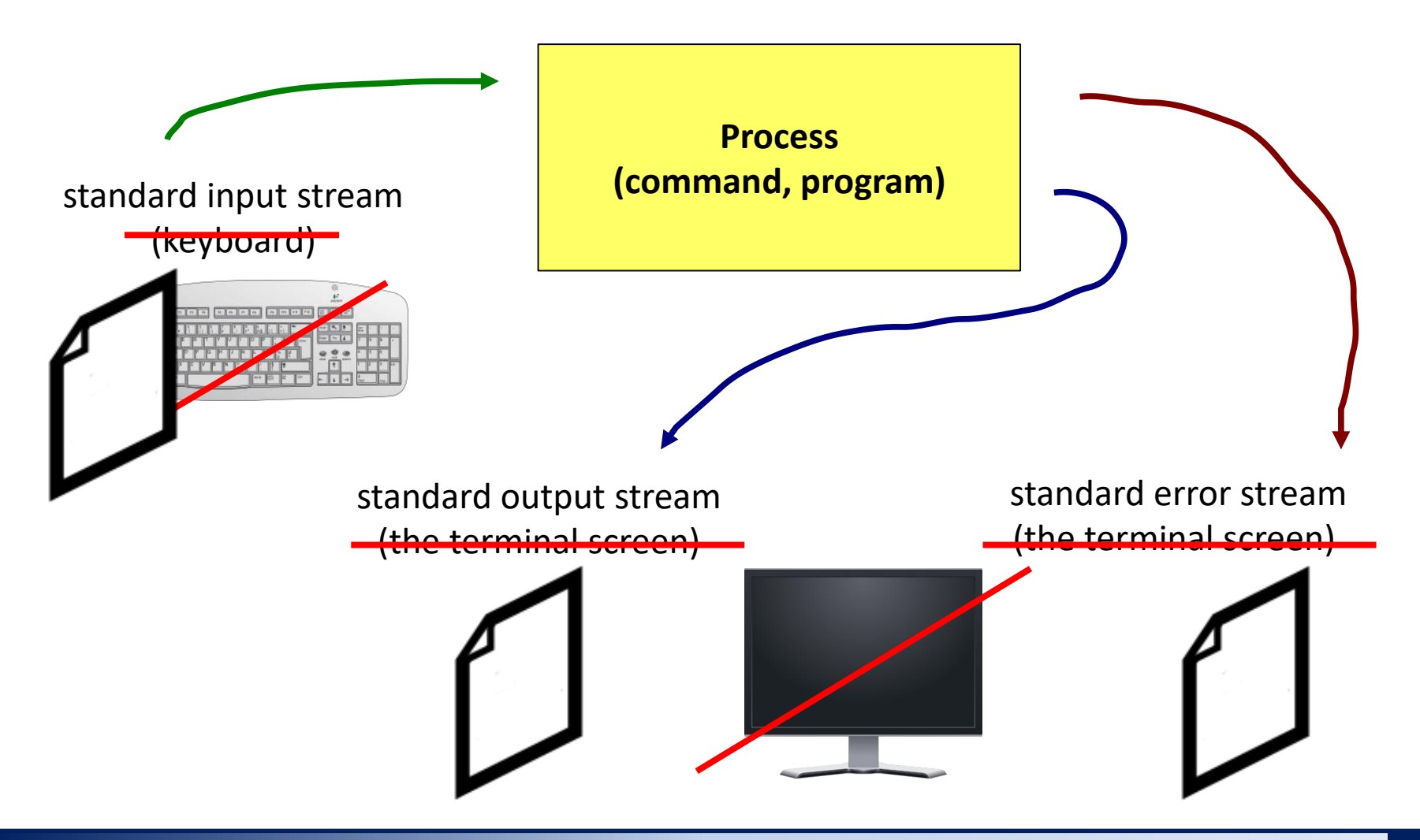

### Přesměrování vstupu

Redirection of standard input of program my\_command from file input.txt.

\$ my\_command < input.txt</pre>

**Redirection of standard input** of my\_command program from a script file

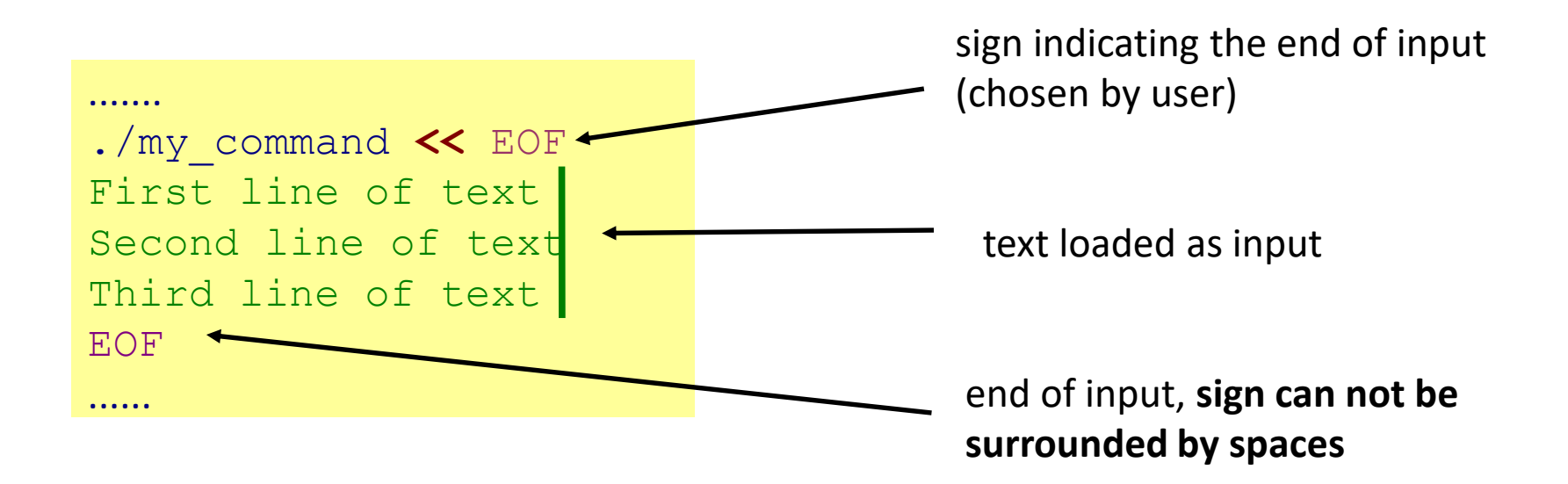

This type of redirection is particularly advantageous to use in scripts, but it also works in command line. The advantage is expansion of variables in the loaded text.

### **Redirection of output**

**Redirection of standard output** of the program my\_command to file **output.txt**. (Output.txt file is created. If it exists, the original content is **overwrited**.)

\$ my\_command > output.txt

**Redirection of standard output** of the program my\_command to file **output.txt**. (Output.txt file is created. If it exists, the output of my\_command is **added in the end of file**.)

```
$ my command >> output.txt
```

Similar rules apply for standard error output, in this case are used following operators

```
$ my command 2> errors.txt
```

\$ my\_command 2>> errors.txt

### **Connection of standard streams**

Standard output and standard error output of the program my\_command is possible to redirect at the same time to file **output.txt**.

- \$ my\_command &> output.txt
- \$ my\_command &>> output.txt works in new versions of bash

Alternative solutions for &>>: first it is necessary to redirect the standard output and then connect standard error output with standard output.

### Pipes

**Pipes** are used to connect the standard output of one process to the standard input of different process.

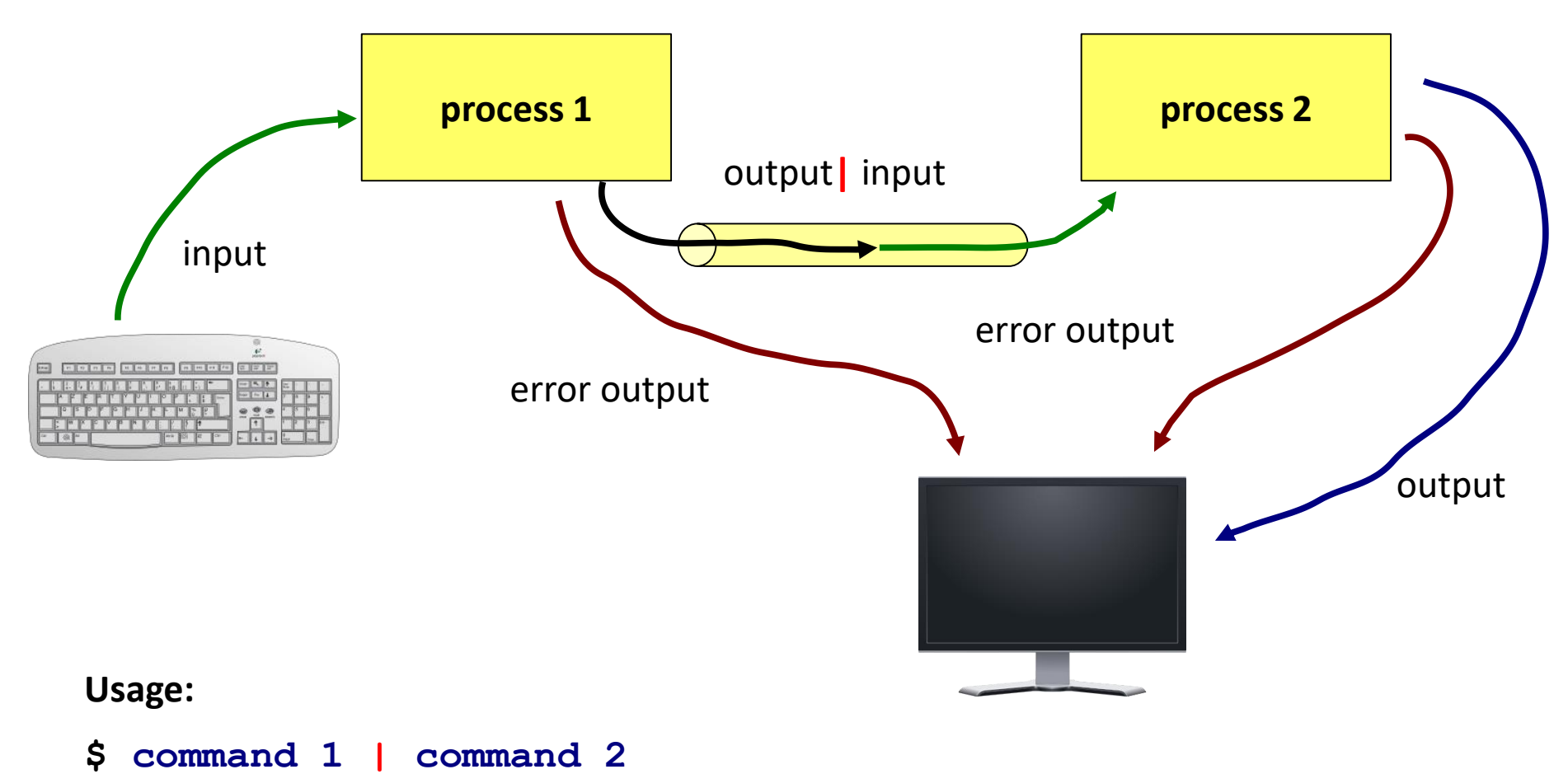

### **Pipes and error stream**

Transfer of standard error output by pipe is possible to do after its connection with standard input.

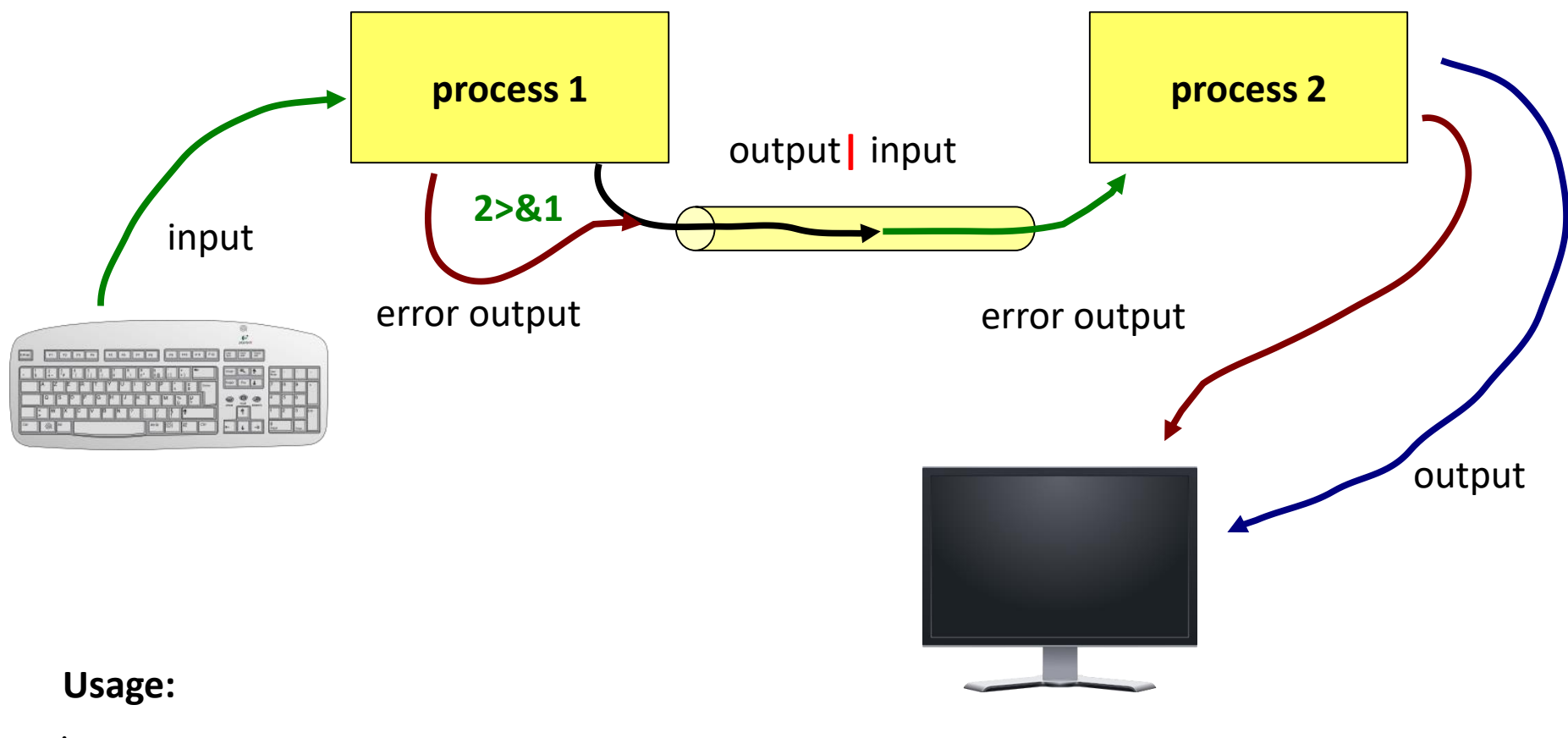

\$ command\_1 2>&1 | command\_2

C2110 UNIX operating system and programming basics

### **Commands to exercise**

- **cat** merges the contents of multiple files into one (sequentially), or prints the content of one file
- **paste** merges the contents of multiple files into one (in parallel)
- wc prints file information (number of lines, words and characters)
- **head** prints first line(s) of file
- tail prints last line(s) of file

#### Showcase:

\$ cat file1.txt file2.txt

connects content of file1.txt and file2.txt sequentially, print the output on the screen

\$ paste file1.txt file2.txt
connects content of file1.txt and file2.txt in parallel, print the output on the screen

\$ wc file.txt
prints the number of lines, words and characters of the file file.txt

\$ head -15 file.txt

prints the first 15 lines of the file file.txt

\$ tail -6 file.txt
prints the last 6 lines of the file file file.txt

### **Command for exercise ...**

tr command is used to transform or delete characters from standard input. Result is given to standard output.

Examples:

```
$ cat file.txt | tr --delete "qwe"
```

from the content of file.txt removes characters "q", "w" and "e"
\$ cat file.txt | tr --delete "[:space:]"

```
from the content of file.txt removes all whitespaces
$ echo $PATH | tr ":" "\n"
```

In the text send by echo command will be replaced all characters ":" by character for newline "\n"

### **Exercise II**

- Find all files with suffix .f90 in the directory /home/kulhanek/Documents/C2110/Lesson03/, save the list of files into ~/Processes/list.txt
- 2. How many lines does the file list.txt contain?
- 3. Print first two lines from list.txt on the screen and then into the file two\_lines.txt
- 4. Print only the third line of the file list.txt
- 5. In /proc directory, find all files that begin with the letters cpu. Remove information about unauthorized access by redirection of error stream to /dev/null
- 6. Print directories contained in the PATH variable, each on a separate line.
- 7. Activate the vmd module. How will it change the content of the PATH variable?

## Conclusion

### Conclusion

- Process is instance of running program. Operating system uses multitasking to run multiple processes on multiple cores.
- > Program is a binary file directly executed by the processor.
- If program exists in any directory listed in the PATH variable, you can specify program name without a path. Otherwise it is necessary to include the path.
- Each process can communicate using three streams. It is possible to manipulate with these streams. It is possible to redirect streams or connect them with each other.

## Homework

#### **Exercise lessons 1 to 4**

#### > Text editors

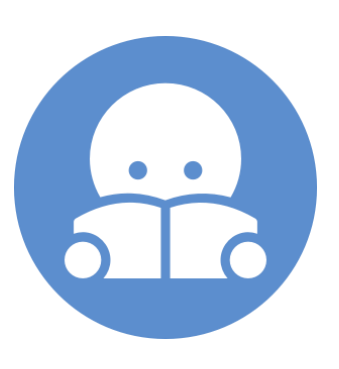

# **Text editors**

vi, vim, nano

> graphical text editors (kwrite, gedit, kate)

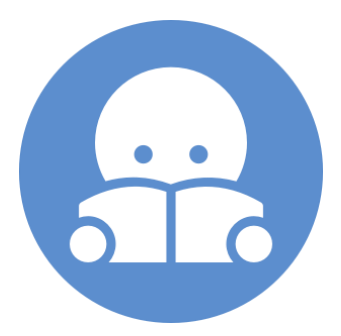

### **Text editors – installation**

Try to use individual text editors on your installated Ubuntu 14.04 LTS. If they will not be available, it is possible to install them as follows:

\$ sudo apt-get install vim \$ sudo apt-get install kwrite \$ sudo apt-get install kate \$ sudo apt-get install gedit \$ sudo apt-get install nano

When you will be asked, enter the password for your account.

In default installation, it is installed vi editor in compatibility mode, which is useful to replace by improved version (vim). Installation see above.

## vi/vim, nano

vi/vim editor is a standard text editor for UNIX-like operating systems. It works only in text mode, and its use is trivial.

- It is advisable to learn how to open a file, go into edit mode, edit text, save changes and close the editor.
- Allows scripting (using variables, loops, arrays, associative arrays), eg . for creating automatic texts of the loaded data.
- When in this room, you will run the vi command, it automatically starts program vim (Vi IMporoved)
- Between the original vi and vim, it is a difference in handling.

Editor nano is the default text editor on some distributions (Ubuntu).

- less versatile than vim
- more direct control

### vi – základy

#### Pracovní módy editoru

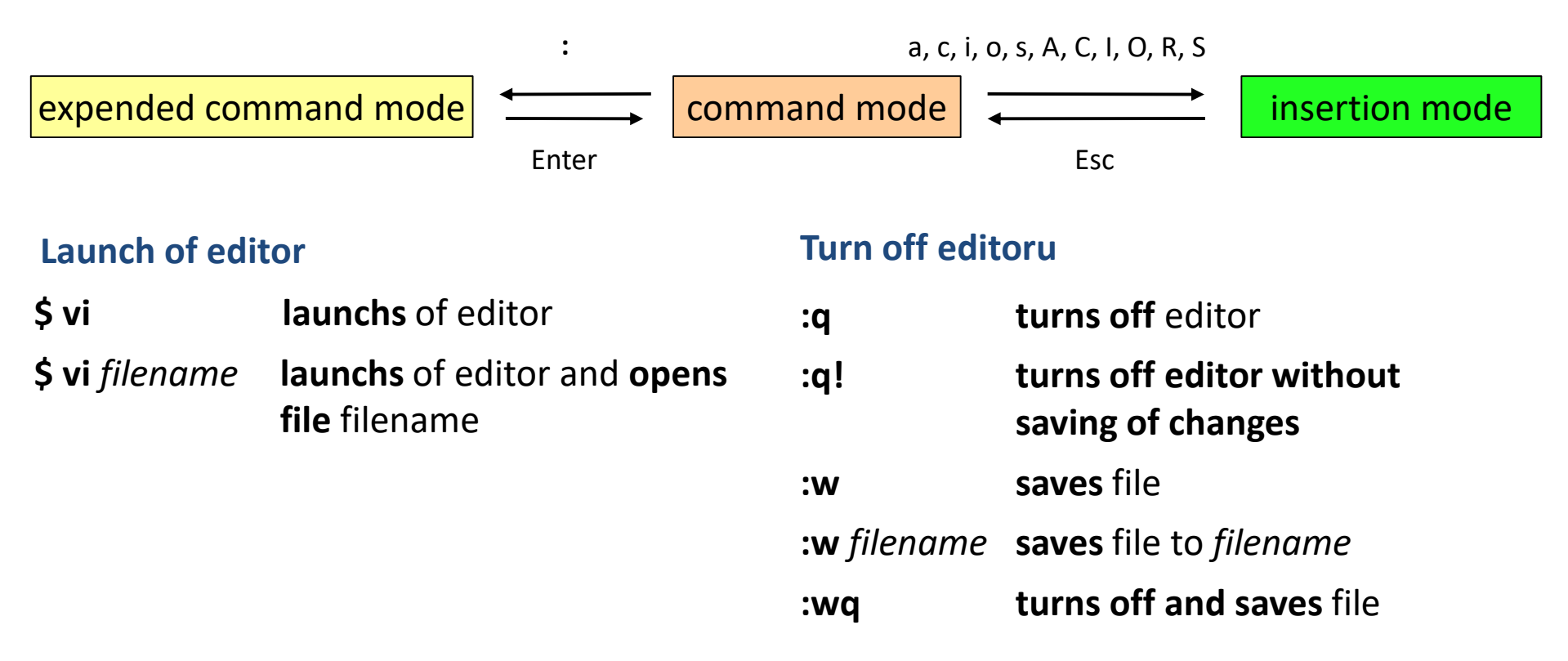

#### **File modification**

- i insertion of text to position of cursor
- a insertion of text **behind** position of cursor

More functionality: in file vi appendix

#### nano

#### Launch of editor

\$ nano

launchs of editor

\$ nano filename

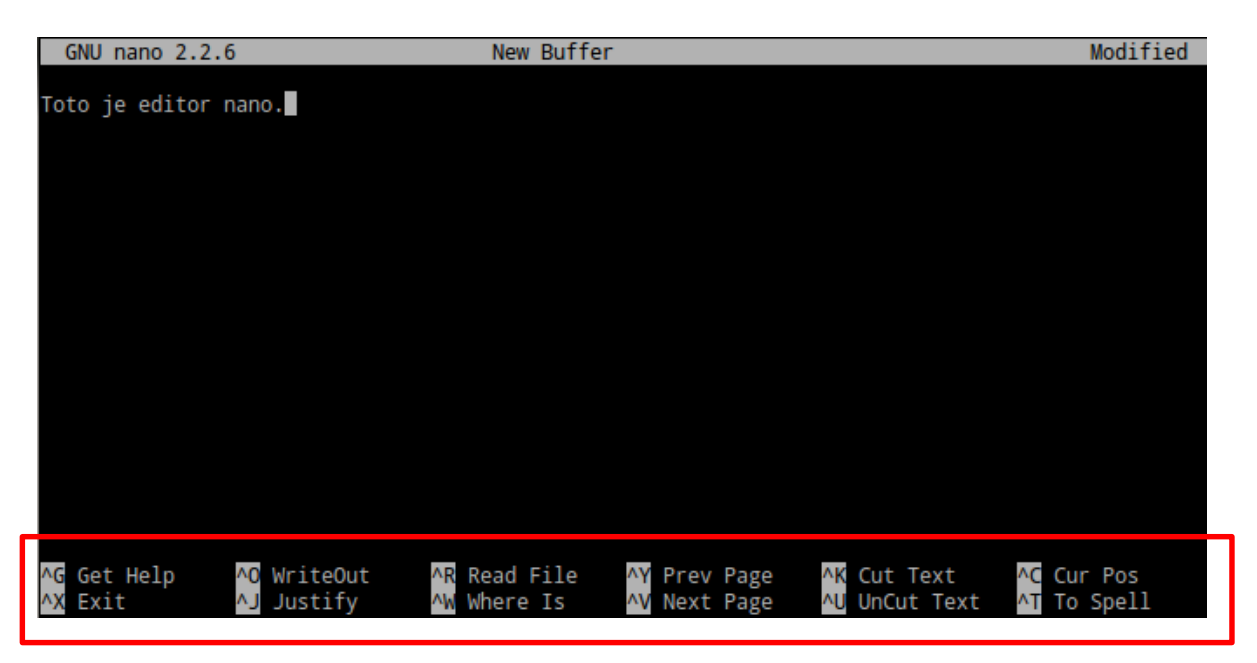

launchs of editor and opens file filename

More straight handling - menu at the bottom suggests possible action. To select events use combination or individual characters

**^letter** - eg. **^**X is same as Ctrl + X

M-letter - eg. M-M is same as the Alt + M

#### C2110 UNIX operating system and programming basics

### kwrite

|             | pmf_cvs.f90 - KWrite                                                                                                    | $\odot$ | × |  |  |  |
|-------------|----------------------------------------------------------------------------------------------------|---------|---|--|--|--|
| <u>F</u> il | e <u>E</u> dit <u>V</u> iew <u>T</u> ools <u>S</u> ettings <u>H</u> elp                                                                        |         |   |  |  |  |
|             | PNew 🔚 Open 🔚 Save 📓 Save As 😣 Close 🔄 Undo 🥟 Redo                                                                                             |         |   |  |  |  |
|             | !=====================================                                                                                                    |         | î |  |  |  |
| •           | <pre>integer function pmf_cvs_find_cv(cv_name)</pre>                                                                                           |         |   |  |  |  |
|             | <pre>implicit none character(*) :: cv_name integer :: i /</pre>                                                                                |         |   |  |  |  |
|             | pmf_cvs_find_cv = 0                                                                                                    |         | : |  |  |  |
| •           | <pre>do i=1,NumOfCVs     if( trim(cv_name) .eq. trim(CVList(i)%name) ) then         pmf_cvs_find_cv = i         return     end if end do</pre> |         |   |  |  |  |
|             | call pmf_utils_exit(PMF_OUT,1,'>>> ERROR: [PMFLIB] Unable to find CV with name: '//trim(cv_name)//'!')                                         |         |   |  |  |  |
|             | end function pmf_cvs_find_cv                                                                                                    |         | ^ |  |  |  |
| -           | ·                                                                                                    |         | ~ |  |  |  |
| Lir         | Line: 1 Col: 1 INS LINE Fortran pmf_cvs.f90                                                                                                    |         |   |  |  |  |

#### Expanded functionality: kate

| <pre>Elle Edit View Search Tools Documents Help</pre>                                                                                                    |                                                                                                    | gaussian.check (~) - gedit                                                                                                    | $\odot$ $\otimes$ $\otimes$ |
|----------------------------------------------------------------------------------------------------|----------------------------------------------------------------------------------------------------|----------------------------------------------------------------------------------------------------|-----------------------------|
| <pre>     Gaussian.check      gaussian.check      grep -i "NProcShared" \$INF_ARG_JOB &amp;&gt; /dev/null     if [ \$INF_NCPU -gt 1 ]; then         grep -i "NProcShared" \$INF_ARG_JOB &amp;&gt; /dev/null     if [ \$? -ne 0 ]; then         # keyword is not presented - update input file         mv "\$INF_ARG_JOB" "_\${INF_ARG_JOB}"         echo "%NProcShared=\$INF_NCPU" &gt; \$INF_ARG_JOB         cat "_\${INF_ARG_JOB" "&gt;\$INF_ARG_JOB"         echo "%NProcShared=\$INF_NCPU" &gt; \$INF_ARG_JOB         cat "_\${INF_ARG_JOB"         echo ""         echo ""         echo "WARNING: The input file was modified (%NProcShared=\$INF_NCPU was added)!"     else         # check user consistency         UNCPU=`grep -i "NProcShared" \$INF_ARG_JOB   tr "=" " "   awk '{print \$2;}'`         if [ -n "\$UNCPU" ] &amp;&amp; [ \$UNCPU -ne \$INF_NCPU ]; then         echo "         echo " in the gaussian input file!"         echo "</pre> | <u>F</u> ile <u>E</u> dit <u>V</u> iew <u>S</u> earch <u>T</u> ools <u>D</u> oo                                                                                                    | cuments <u>H</u> elp                                                                                                    |                             |
| <pre> ■ gaussian.check 【3 # in the job file  if [ \$INF_NCPU -gt 1 ]; then grep -i "NProcShared" \$INF_ARG_JOB &amp;&gt; /dev/null if [ \$? -ne 0 ]; then     # keyword is not presented - update input file     mv "\$INF_ARG_JOB" = \${INF_ARG_JOB}"     echo "\$MPProcShared=\$INF_NCPU" &gt; \$INF_ARG_JOB     cat "_\${INF_ARG_JOB}" &gt;&gt; \$INF_ARG_JOB     rm -f "_\$INF_ARG_JOB"     echo ""     echo ""     echo " WARNING: The input file was modified (%NProcShared=\$INF_NCPU was added)!" else     # check user consistency     UNCPU=`grep -i "NProcShared" \$INF_ARG_JOB   tr "=" " "   awk '{print \$2;}'`     if [ -n "\$UNCPU" ] &amp; {</pre>                                                                                                    | 🕑 🖶 🖌 🔚   🚔   🗐 🥟                                                                                                    |                                                                                                    |                             |
| <pre># in the job file<br/>if [ \$INF_NCPU -gt 1 ]; then<br/>grep -i "NProcShared" \$INF_ARG_JOB &amp;&gt; /dev/null<br/>if [ \$? -ne 0 ]; then<br/># keyword is not presented - update input file<br/>mv "\$INF_ARG_JOB" "_\${INF_ARG_JOB}"<br/>echo "%NProcShared=\$INF_NCPU" &gt; \$INF_ARG_JOB<br/>cat "_\${INF_ARG_JOB}" &gt;&gt; \$INF_ARG_JOB<br/>rm -f "_\$INF_ARG_JOB"<br/>echo ""<br/>echo " WARNING: The input file was modified (%NProcShared=\$INF_NCPU was added)!"<br/>else<br/># check user consistency<br/>UNCPU=`grep -i "NProcShared" \$INF_ARG_JOB   tr "=" " "   awk '{print \$2;}'`<br/>if [ -n "\$UNCPU" ] &amp;&amp; [ \$UNCPU -ne \$INF_NCPU ]; then<br/>echo ""<br/>echo " wARNING: Inconsistency in the number of requested CPUs was detected"<br/>echo " in the gaussian input file!"<br/>echo " the number of CPUs requested via psubmit command : \$INF_NCPU"</pre>                                                                | 🖻 gaussian.check  😫                                                                                                    |                                                                                                    |                             |
| <pre>if [ \$INF_NCPU -gt 1 ]; then   grep -i "NProcShared" \$INF_ARG_JOB &amp;&gt; /dev/null   if [ \$? -ne 0 ]; then     # keyword is not presented - update input file     mv "\$INF_ARG_JOB" "\${INF_ARG_JOB}"     echo "%NProcShared=\$INF_NCPU" &gt; \$INF_ARG_JOB     cat "\${INF_ARG_JOB" &gt;&gt; \$INF_ARG_JOB     rm -f "_\$INF_ARG_JOB"     echo ""     echo "WARNING: The input file was modified (%NProcShared=\$INF_NCPU was added)!"   else     # check user consistency     UNCPU=`grep -i "NProcShared" \$INF_ARG_JOB   tr "=" " "   awk '{print \$2;}'`     if [ -n "\$UNCPU" ] &amp;&amp; [ \$UNCPU -ne \$INF_NCPU ]; then         echo ""         echo " wARNING: Inconsistency in the number of requested CPUs was detected"         echo ""         echo ""         echo " The number of CPUs requested via psubmit command : \$INF_NCPU"         *</pre>                                                                                  | # in the job file                                                                                                    |                                                                                                    | ^                           |
| sh ▾ Tab Width: 8 ▾ Ln 1, Col 1 INS                                                                                                    | <pre>if [ \$INF_NCPU -gt 1 ]; then   grep -i "NProcShared" \$INF   if [ \$? -ne 0 ]; then     # keyword is not prese     mv "\$INF_ARG_JOB" "_\${       echo "%NProcShared=\$IN       cat "_\${INF_ARG_JOB}"       rm -f "_\$INF_ARG_JOB"       echo ""       echo " WARNING: The in   else     # check user consisten     UNCPU=`grep -i "NProcS     if [ -n "\$UNCPU" ] &amp;&amp;       echo ""       echo " in       echo " in       echo " in       echo " in       echo " in       echo ""       echo " in       echo " in       echo " i</pre> | <pre>E_ARG_JOB &amp;&gt; /dev/null ented - update input file INF_ARG_JOB}" IF_NCPU" &gt; \$INF_ARG_JOB &gt;&gt; \$INF_ARG_JOB aput file was modified (%NProcShared=\$INF_NCPU was added)!" acy chared" \$INF_ARG_JOB   tr "=" " "   awk '{print \$2;}'` [ \$UNCPU -ne \$INF_NCPU ]; then acconsistency in the number of requested CPUs was detected" a the gaussian input file!" are number of CPUs requested via psubmit command : \$INF_NCPU"</pre> |                             |
|                                                                                                    |                                                                                                    | sh ✓ Tab Width: 8 ✓ Ln 1, Col 1                                                                                                    | INS                         |

### Homework

- 1. Write ten lines long text in vi editor, with two or more words on each line. Save text into file mydata.txt
- 2. Use command wc to verify, that the file is actually ten lines long.
- 3. Using the pipe(s), write a sequence of commands that prints on the screen only number of words in the file mydata.txt
- 4. In a graphical editor of your choice, create a file containing ten words, each word on a new line. Save text into file second\_data.txt
- 5. Use paste command to create a file all\_data.txt that will contain content of files mydata.txt and second\_data.txt in parallel.
- 6. Use wc command to verify that the file contains just ten lines.
- Open all\_data.txt file in a graphical text editor and visually verify the content of the file
- 8. Try to work in different text editors and choose the one which fits you best.